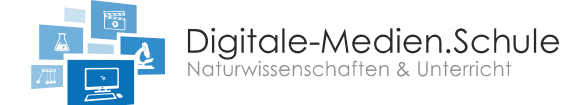

Verbindung zwischen Sensor und App "Vernier Graphical Analysis<sup>™</sup>" herstellen

- 1) Schalte den Temperatursensor an, indem du den Knopf auf dem Sensor drückst.
- 2) Öffne die App auf dem Tablet und verbinde den Sensor mit dem Tablet (Abb. 1).

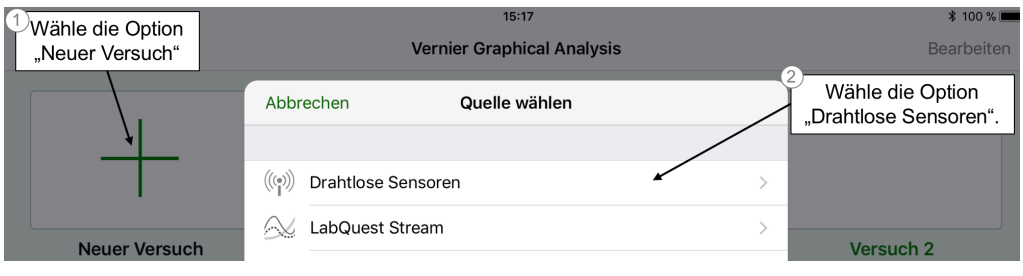

Abbildung 1: Verbindung zum Temperatursensor herstellen.

3) Wähle den passenden drahtlosen Sensor aus (Abb. 2).

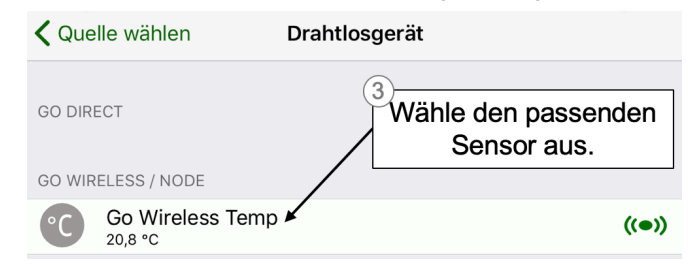

Abbildung 2: Auswählen des Sensors.

4) Stelle die Messwerterfassung auf manuelle Beendigung ein (Abb. 3 und 4).

| -<br>0<br>-<br>                              |  | Wähle die Option<br>Betriebsrat aus. |       | In diesem Bere<br>aktuelle Messwer<br>angeze | ich wird der<br>t des Sensors<br>eigt. |
|----------------------------------------------|--|--------------------------------------|-------|----------------------------------------------|----------------------------------------|
| Betriebsart: Zeitbasiert Rate: 2 Messwerte/s |  |                                      | ((=)) | Temperatur                                   | 20,8 °C                                |

Abbildung 3: Die Betriebsart ändern.

| Erfassung starten    | Manuell                                             |  |  |
|----------------------|-----------------------------------------------------|--|--|
| Erfassung beenden    | Danach 180 s 🚿                                      |  |  |
|                      |                                                     |  |  |
| Anzahl der Messwerte | Wähle in diesem Bereich<br>die Erfassung manuell zu |  |  |
|                      | beenden aus.                                        |  |  |

Abbildung 4: Erfassung manuell beenden.

5) Jetzt ist die Messwerterfassung bereit um die Daten während eines Experiments zu ermitteln (Abb. 5).

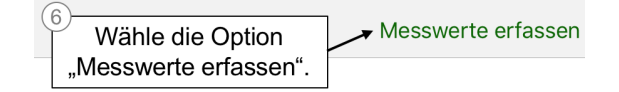

Abbildung 5: Messwerterfassung starten.

6) Wenn du fertig bist, schalte den Temperatursensor aus, indem du den Knopf auf dem Sensor 5 Sekunden gedrückt hältst.